## Ricevimento dei genitori

Si accede dal registro elettronico, cliccando su questa vista:

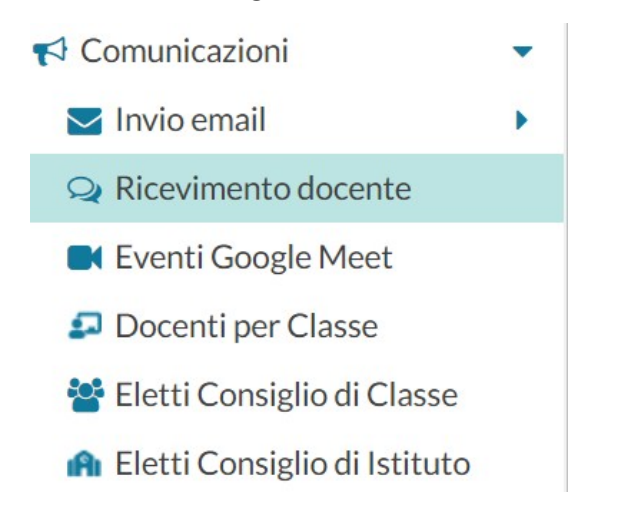

## Si aprirà questa videata:

| Fil <sup>®</sup><br>Da | tra date | /2023   | Al: 12 | /11/2023 Aggiorna |                | Elenco prei | notazioni | Aggiungi 🔻 |
|------------------------|----------|---------|--------|-------------------|----------------|-------------|-----------|------------|
|                        | DATA R   | STATO   | PRENO  | ANNOTAZIONE       | LUOGO DEL RICE | LINK        |           |            |
|                        |          | PRENOTA | CONSE  |                   |                |             |           |            |

Con Assiunce possibile immettere una disponibilità "una tantum" (ricevimento Singolo) ad una specifica data, oppure una disponibilità ricorrente periodica (per uno o più giorni della settimana).

La schermata, dopo aver cliccato su aggiungi sarà la seguente:

| Aggiungi ricevimento                                 |                                 | Indietro |
|------------------------------------------------------|---------------------------------|----------|
| STTIVO (Le famiglie possono effettuare prenotazioni) |                                 |          |
| Ricevimento Singolo     Ricevimento     Periodico    |                                 |          |
| Data del ricevimento                                 | Dalle<br>Ore: hh 💌 Minuti: mm 💌 |          |
|                                                      | Alle<br>Ore: hh T Minuti: mm T  | _        |

| Opzioni                               |    |       | Prenot | azione c | onse  | entita da | alle     |            |  |
|---------------------------------------|----|-------|--------|----------|-------|-----------|----------|------------|--|
| <ul> <li>Un ricevimento da</li> </ul> | 10 | posti | Ore:   | hh       | -     | Minuti:   | mm       | •          |  |
| O Più ricevimenti da                  |    |       | del:   | gg/mm,   | /aaaa |           | fino al: | gg/mm/aaaa |  |

E' possibile creare il ricevimento singolo oppure periodico selezionando l'opzione corrispondente

| $\odot$ | Ricevimento Singolo | 0 | Ricevimento |
|---------|---------------------|---|-------------|
|         |                     |   | Periodico   |

Poi scegliere la data e l'ora di inizio e fine ricevimento.

Nel riquadro "**opzioni**" scegliere se creare una disponibilità complessiva con un numero massimo di posti oppure, cliccando su "più ricevimenti da" si possono gestire disponibilità multiple della durata prescelta.

Occorre poi mettere un giorno di apertura ed uno di chiusura della prentazione, compresa l'ora, nel riquadro "**prenotazione consentita dalle**".

| Ricevimento peri                                                                   | iodico                                        |                      | Indietro                                                                      |
|------------------------------------------------------------------------------------|-----------------------------------------------|----------------------|-------------------------------------------------------------------------------|
| O Ricevimento Singolo                                                              | <ul> <li>Ricevimento<br/>Periodico</li> </ul> |                      |                                                                               |
|                                                                                    | Ripeti nei giorni:                            | 🗌 Lunedi             | Giovedi                                                                       |
|                                                                                    |                                               | 🗌 Martedi            | 🗌 Venerdi                                                                     |
|                                                                                    |                                               | Mercoledi            | Sabato                                                                        |
| Date del periodo di<br>Dal: gg/mm/aaaa                                             | ricevimento                                   | /mm/aaaa             | Dalle<br>Ore: hh      Minuti: mm     Minuti: mm     Minuti: mm     Minuti: mm |
| <ul> <li>Opzioni</li> <li>On ricevimento da</li> <li>Più ricevimenti da</li> </ul> | 10 posti                                      | ore: hh air of giorn | <ul> <li>Minuti: mm</li> <li>mi a: 1 giorno prima del ricevimento</li> </ul>  |

Funziona come il ricevimento singolo con la differenza che, nella voce **"Ripeti nei giorni"**, va selezionato il giorno in cui si vuol fare ricevimento.

| Ripeti nei giorni: | 🗌 Lunedi  | 🗌 Giovedi |
|--------------------|-----------|-----------|
|                    | 🗌 Martedi | 🗌 Venerdi |
|                    | Mercoledi | Sabato    |

Per quanto concerne la gestione dell'ora delle date di prenotazione, si può parametrizzare il range di giorni precedenti alla disponibilità, entro il quale effettuare la prenotazione.

Nell'esempio seguente si potrà prenotare dalle 08:30 del 2° giorno precedente la disponibilità, fino alle 23:59 del giorno precedente.

| enota | azione | conse | entita da | alle — |   |     |   |                              |
|-------|--------|-------|-----------|--------|---|-----|---|------------------------------|
| Ore:  | 08     | -     | Minuti:   | 30     | • | da: | 2 | giorni                       |
|       |        |       |           |        |   | a:  | 1 | giorno prima del ricevimento |

Per rendere effettive le modifiche, premere il pulsante **insesci** che compare in alto a destra; questo genera l'elenco delle giornate in cui si effettuerà il ricevimento.

Per simulare il ricevimento **bisettimanale** bisogna eliminare le righe corrispondenti alle date in cui non volete ricevere.